# **TELESERVICE ORIENTATION – phase provisoire**

### 1. Se connecter à METICE avec son compte EDUCONNECT

- Cliquer sur EDUCONNECT puis s'identifier avec votre compte responsable
- Cliquer sur « Accéder aux Téléservices »

Accéder aux **Téléservices** (Livret Scolaire, Bourses...) Vous êtes **un responsable d'élèves**, vous devez utiliser votre compte Educonnect en cliquant sur le bouton ci-dessous

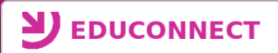

# 2. Accéder au téléservice ORIENTATION

ACCUEIL ORIENTATION AFFECTATION APRÈS LA 3<sup>e</sup>

Après la connexion, il faut choisir ORIENTATION parmi les services proposés à gauche de l'écran

| 3. | Saisir | le(s) | intention( | S | ) provisoire( | S |  |
|----|--------|-------|------------|---|---------------|---|--|
|----|--------|-------|------------|---|---------------|---|--|

|                                                        | ATION                                                                                    |                                          |
|--------------------------------------------------------|------------------------------------------------------------------------------------------|------------------------------------------|
| 1 Intentions                                           | provisoires 2 Choix définitifs                                                           | 3 Décision                               |
| Deuxième trime<br>d'orientation.                       | stre ou premier semestre : DEMANDE(S) DES REPRÉSEN                                       | TANTS LÉGAUX / Intention(s)              |
| Vous devez oblig<br>correspond à vot                   | gatoirement saisir une intention. Vous pouvez en saisir jusq<br>tre ordre de préférence. | <u>u'à trois. Leur ordre d'affichage</u> |
| Nous souh                                              | aitons pour la rentrée prochaine :                                                       |                                          |
| Intention 1                                            | Le rang détermine l'ordre de préférence                                                  | <b>↓ ↑</b> 前                             |
| ○ 2de généra                                           | ale et technologique ou 2de STHR 🔞                                                       | Les intentions peuvent être              |
| O 2de profes                                           | ssionnelle                                                                               | reclassées ou supprimées                 |
| <ul> <li>O Tre année</li> <li>Vous devez sé</li> </ul> | de CAP<br>électionner une voie.                                                          |                                          |
| AJOUTER UNE                                            | INTENTION                                                                                |                                          |
|                                                        |                                                                                          | ANNULER VALIDER                          |

### 4. Consulter l'avis du conseil d'orientation de mi-semestre

Suite au conseil d'orientation de mi-semestre (début mars), vous aurez la possibilité de consulter l'avis donnés sur le(s) intention(s) que vous avez formulée(s).